# 升級由FDM管理的FTD HA

目錄

| <u>簡介</u>              |
|------------------------|
| <u>必要條件</u>            |
|                        |
| <u>採用元件</u>            |
| <u>概觀</u>              |
| <u>背景資訊</u>            |
| <u>設定</u>              |
| 步驟1.上傳升級包              |
| 步驟2.檢查準備情況             |
| 步驟3.在HA中升級FTD          |
| <u>步驟4.交換活動對等體(可選)</u> |
| 步驟5.最終部署               |
| <u>験證</u>              |

# 簡介

本文檔介紹由Firepower裝置管理器管理的Cisco Secure Firewall Threat Defense高可用性中的升級 過程。

# 必要條件

需求

思科建議您瞭解以下主題:

- 高可用性(HA)概念和配置
- 思科安全Firepower裝置管理器(FDM)配置
- 思科安全防火牆威脅防禦(FTD)組態

### 採用元件

本檔案中的資訊是根據虛擬思科FTD版本7.2.8。

本文中的資訊是根據特定實驗室環境內的裝置所建立。文中使用到的所有裝置皆從已清除(預設) )的組態來啟動。如果您的網路運作中,請確保您瞭解任何指令可能造成的影響。

#### 概觀

FDM的工作方式是一次升級一個對等體。首先選擇Standby(備用),然後選擇Active(活動),在

活動升級開始之前執行故障切換。

# 背景資訊

升級軟體包必須先從software.cisco.com下載,然後才能升級。

在CLI關閉時,在作用中FTD中執行show high-availability configcommand以檢查HA的狀態。

> show high-availability config Failover On Failover unit Primary Failover LAN Interface: failover-link GigabitEthernet0/2 (up) Reconnect timeout 0:00:00 Unit Poll frequency 1 seconds, holdtime 15 seconds Interface Poll frequency 5 seconds, holdtime 25 seconds Interface Policy 1 Monitored Interfaces 3 of 311 maximum MAC Address Move Notification Interval not set failover replication http Version: Ours 9.18(3)53, Mate 9.18(3)53 Serial Number: Ours 9A1QUNFWPK1, Mate 9A45VNEHB5C Last Failover at: 11:57:26 UTC Oct 8 2024 This host: Primary - Active Active time: 507441 (sec) slot 0: ASAv hw/sw rev (/9.18(3)53) status (Up Sys) Interface diagnostic (0.0.0.0): Normal (Waiting) Interface inside (192.168.45.1): Normal (Waiting) Interface outside (192.168.1.10): Normal (Waiting) slot 1: snort rev (1.0) status (up) slot 2: diskstatus rev (1.0) status (up) Other host: Secondary - Standby Ready Active time: 8 (sec) Interface diagnostic (0.0.0.0): Normal (Waiting)

```
Interface inside (0.0.0.0): Normal (Waiting)
Interface outside (0.0.0.0): Normal (Waiting)
slot 1: snort rev (1.0) status (up)
slot 2: diskstatus rev (1.0) status (up)
```

如果未顯示錯誤,則繼續升級。

# 設定

步驟1.上傳升級包

• 使用GUI將FTD升級包上載到FDM。

先前必須根據FTD型號和所需的版本從思科軟體網站下載該封包。導覽至Device > Updates > System Upgrade。

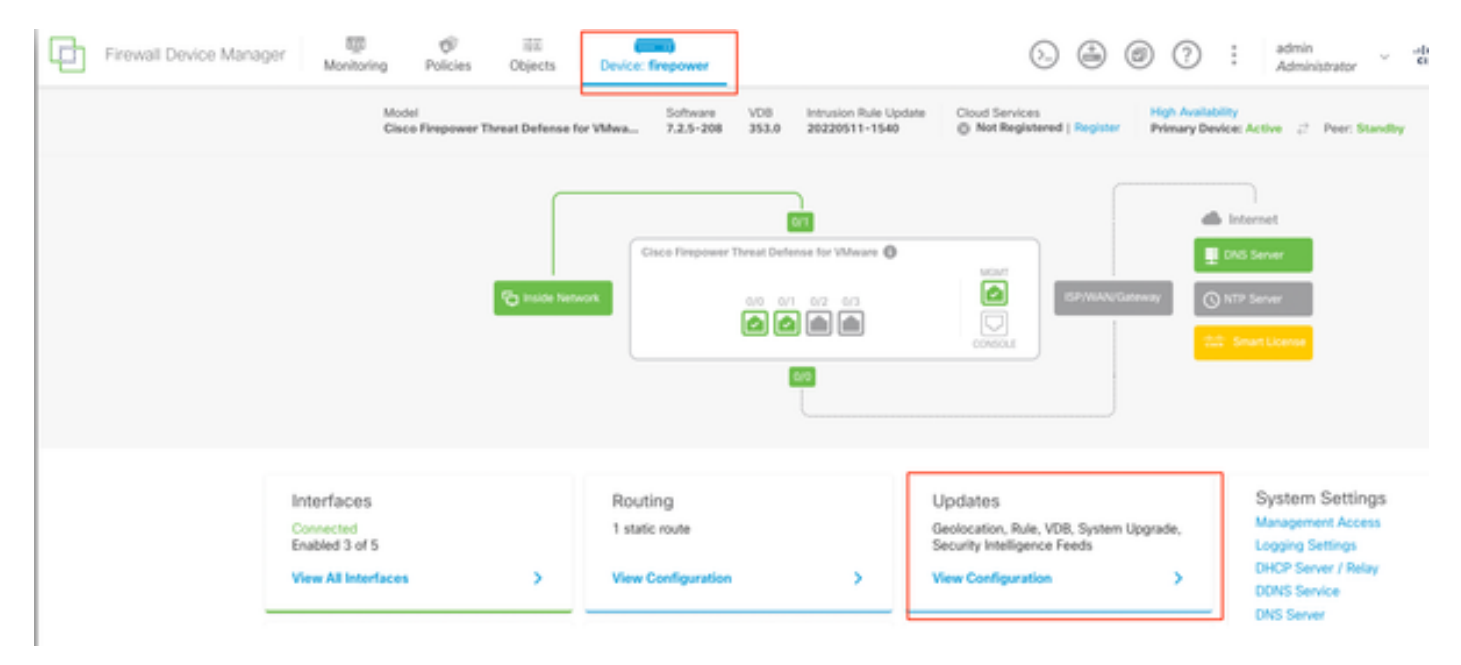

更新

• 瀏覽找到先前下載的映像,然後選擇Upload。

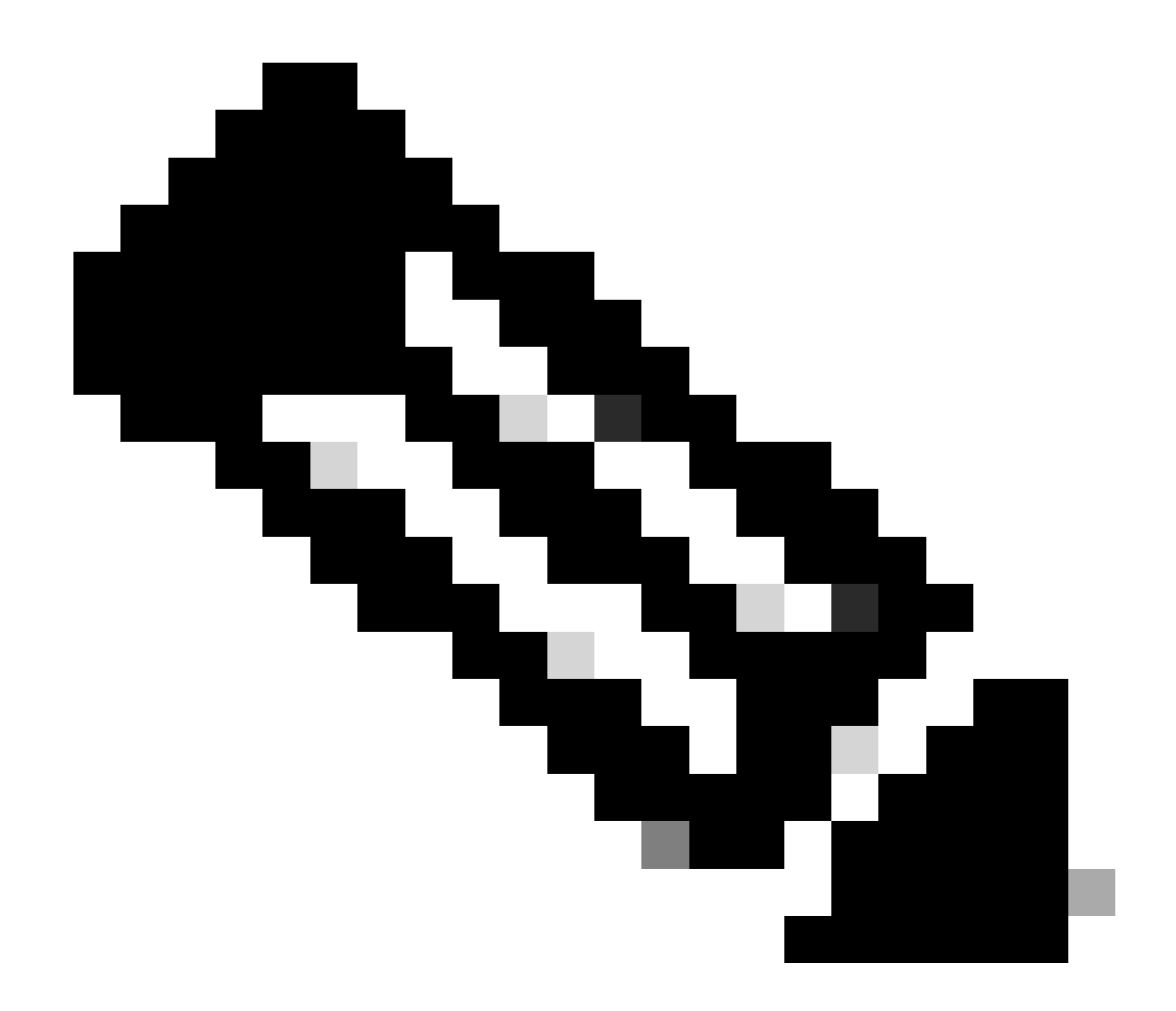

附註:將映像上傳到主用和備用節點。

| Image and    |                                                                                     |
|--------------|-------------------------------------------------------------------------------------|
| 1 Import     | ant                                                                                 |
| This de      | vice is a peer in a high availability configuration. You must install upgrades in a |
| precise      |                                                                                     |
| There are r  | o software upgrades available on the system.                                        |
| Unload an ui | orrade file to install                                                              |

運行就緒檢查

# 步驟2.檢查準備情況

### 就緒性檢查確認裝置是否已準備好繼續升級。

• 選擇Run Upgrade Readiness Check。

# System Upgrade

Current version 7.2.5-208

| i Important<br>This device is a p<br>precise order. Fo | eer in a high availability configuration. You must install upgrades in a r details, see link 🖸 |
|--------------------------------------------------------|------------------------------------------------------------------------------------------------|
| File                                                   | Cisco_FTD_Upgrade-7.2.8-25.sh.REL  Replace file 14 Oct 2024 05:06 PM                           |
| Upgrade to                                             | 7.2.8-25                                                                                       |
| Readiness Check                                        | Not Performed Yet Run Upgrade Readiness Check                                                  |
| UPGRADE NOW                                            | Reboot required                                                                                |

| <ol> <li>Important<br/>This device is a</li> </ol> | peer in a high availability configuration. You must install upgrades in a                                                                                                    |
|----------------------------------------------------|----------------------------------------------------------------------------------------------------|
| precise order. F                                   | or details, see link 🖸                                                                                                    |
| File                                               | Cisco_FTD_Upgrade-7.2.8-25.sh.REL  The second second s |
| Upgrade to                                         | 7.2.8-25                                                                                                    |
| Readiness Check                                    | Not Performed Yet Run. Upgrade. Readiness Check                                                                                                    |
|                                                    |                                                                                                    |
| UPGRADE NOW                                        | Reboot required                                                                                                    |

運行就緒檢查

| i Important<br>This device is a poprecise order. For | eer in a high availability configuration. You must install upgrades in a<br>details, see link 🖸 |
|------------------------------------------------------|-------------------------------------------------------------------------------------------------|
| File                                                 | Cisco_FTD_Upgrade-7.2.8-25.sh.REL a Replace file                                                |
| Upgrade to                                           | 7.2.8-25                                                                                        |
| Readiness Check                                      | Please Wait                                                                                     |
| UPGRADE NOW                                          | Reboot required                                                                                 |

運行就緒檢查

導航到System > Upgrade可以檢查進度。

| Surrent version 7.2.5                                                   | -200                                                                                                    |
|-------------------------------------------------------------------------|----------------------------------------------------------------------------------------------------|
| <ol> <li>Important<br/>This device is a<br/>precise order. F</li> </ol> | peer in a high availability configuration. You must install upgrades in a For details, see link 🕐                                                                                                    |
| File                                                                    | Cisco_FTD_Upgrade-7.2.8-25.sh.REL  The second second s |
| Upgrade to                                                              | 7.2.8-25                                                                                                    |
| Readiness Check                                                         | Precheck Success     Run Upgrade Readiness Check     14 Oct 2024 05:51 PM                                                                                                    |
|                                                                         |                                                                                                    |

運行就緒檢查

當在FTD中完成就緒檢查且結果為「成功」時,即可完成升級。

## 步驟3.在HA中升級FTD

• 選擇Standby FDM,然後按一下Upgrade Now。

| <ol> <li>Important<br/>This device is a<br/>precise order. F</li> </ol>                                        | peer in a high availability co<br>or details, see link 2 | onfiguration. You must install upgrades in a |
|----------------------------------------------------------------------------------------------------|----------------------------------------------------------|----------------------------------------------|
| File                                                                                                    | Cisco_FTD_Upgrade-7<br>14 Oct 2024 05:06 PM              | 2.2.8-25.sh.REL 💼   <u>Replace file</u>      |
| Upgrade to                                                                                                    | 7.2.8-25                                                 |                                              |
| Readiness Check                                                                                                | Precheck Success<br>14 Oct 2024 05:51 PM                 | Run Upgrade Readiness Check                  |
| Yes a second second second second second second second second second second second second second second second |                                                          |                                              |

立即升級

開始升級之前:

- 1. 請勿在系統升級的同時啟動系統還原。
- 升級過程中請勿重新啟動系統。如果需要重新引導,系統會在升級期間的適當時間自動重新引 導。
- 3. 升級過程中請勿關閉裝置的電源。中斷升級可能會使系統不可用。

升級開始時,您將退出系統。 安裝完成後,裝置將重新啟動。

| Confirm System Upgrade                                                                                                    | × |
|----------------------------------------------------------------------------------------------------|---|
| <ul> <li>Before starting the upgrade:</li> <li>1. Do not start a system restore at the same time as a system upgrade.</li> <li>2. Do not reboot the system during the upgrade. The system automatically reboots at the appropriate time during upgrade if a reboot is necessary.</li> <li>3. Do not power off the device during the upgrade. Interrupting the upgrade can leave the system in an unusable state.</li> <li>You will be logged out of the system when the upgrade begins. After the installation completes, the device will be rebooted.</li> <li>UPGRADE OPTIONS</li> <li>Automatically cancel on upgrade failure and roll back to the previous version</li> </ul> |   |
| CANCEL                                                                                                    |   |

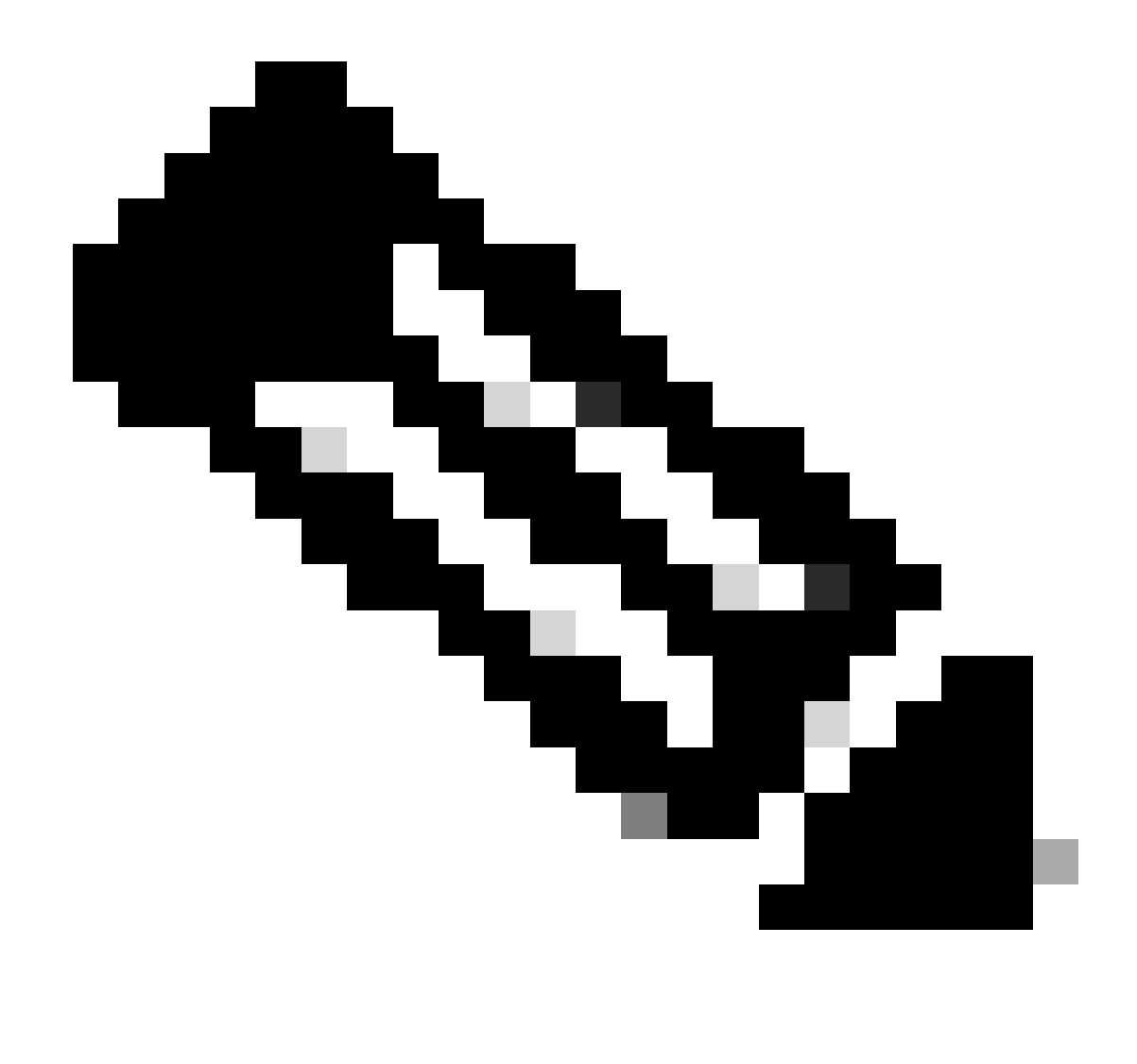

附註:每個FTD升級約需要20分鐘。

在CLI上,可以在升級資料夾/ngfw/var/log/sf中檢查進度;移至expert mode和enterroot access。

> expert

admin@firepower:~\$ sudo su

Password:

root@firepower:/home/admin# cd /ngfw/var/log/sf

root@firepower:/ngfw/var/log/sf# ls

Cisco\_FTD\_Upgrade-7.2.8.

#### root@firepower:/ngfw/var/log/sf/Cisco\_FTD\_Upgrade-7.2.8# ls -lrt

#### root@firepower:/ngfw/var/log/sf/Cisco\_FTD\_Upgrade-7.2.8# tail -f status.log

ui: Upgrade in progress: ( 8% done.22 mins to reboot). Preparing to upgrade... (200\_pre/011\_check\_self. ui: Upgrade in progress: ( 8% done.22 mins to reboot). Preparing to upgrade... (200\_pre/015\_verify\_rpm. ui: Upgrade in progress: ( 8% done.22 mins to reboot). Preparing to upgrade... (200\_pre/100\_check\_dashb ui: Upgrade in progress: ( 8% done.22 mins to reboot). Preparing to upgrade... (200\_pre/100\_get\_snort\_f ui: Upgrade in progress: ( 12% done.21 mins to reboot). Preparing to upgrade... (200\_pre/110\_setup\_upgra ui: Upgrade in progress: (12% done.21 mins to reboot). Preparing to upgrade... (200\_pre/120\_generate\_au ui: Upgrade in progress: (12% done.21 mins to reboot). Preparing to upgrade... (200\_pre/120\_generate\_au ui: Upgrade in progress: (12% done.21 mins to reboot). Preparing to upgrade... (200\_pre/120\_generate\_au

ui: Upgrade in progress: (79% done. 5 mins to reboot). Finishing the upgrade... (999\_finish/999\_zz\_inst ui: Upgrade in progress: (83% done. 4 mins to reboot). Finishing the upgrade... (999\_finish/999\_zzz\_com ui: Upgrade complete

ui: The system will now reboot.

ui: System will now reboot.

Broadcast message from root@firepower (Mon Oct 14 12:01:26 2024): System will reboot in 5 seconds due to system upgrade.

Broadcast message from root@firepower (Mon Oct 14 12:01:31 2024): System will reboot now due to system upgrade.

Broadcast message from root@firepower (Mon Oct 14 12:01:39 2024): The system is going down for reboot NOW!

#### 升級第二個裝置。

切換角色以使此裝置處於活動狀態:選擇Device> High Availability,然後從裝置選單中選擇Switch Mode。等待裝置的狀態,以便更改為活動狀態並確認流量正常流動。然後,註銷。

升級:重複上述步驟以登入新的備用裝置、上傳包、升級裝置、監控進度並驗證成功。

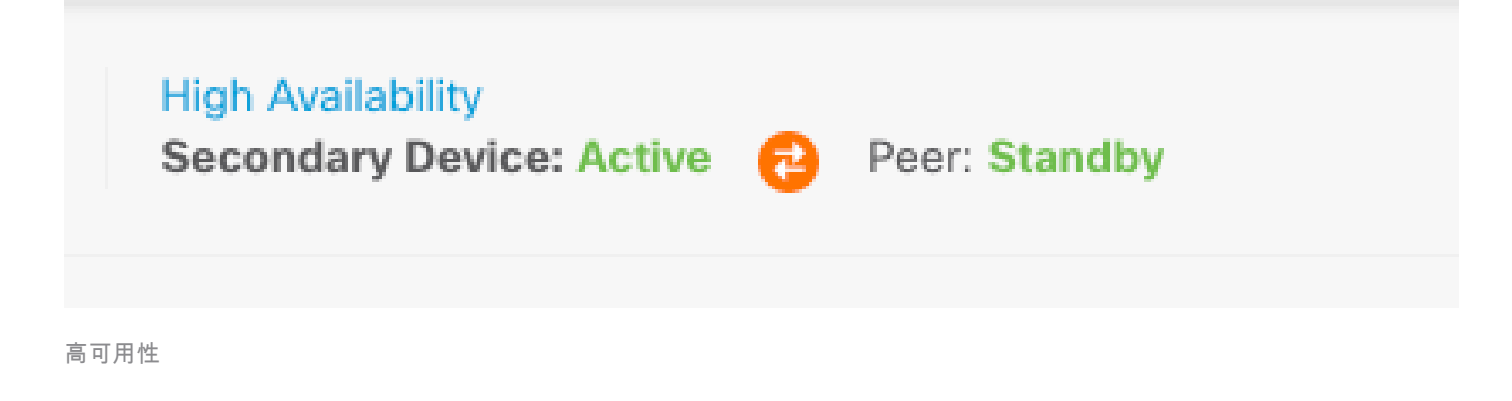

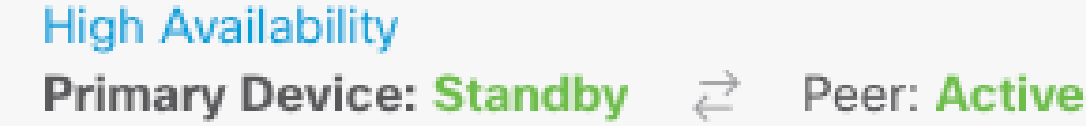

高可用性

在CLI上,移至LINA(系統支援diagnostic-cli),並使用show failover state 指令檢查待命FTD上的 容錯移轉狀態。

> system support diagnostic-cli

Attaching to Diagnostic CLI ... Press 'Ctrl+a then d' to detach.

Last Failure Reason

Date/Time

Type help or '?' for a list of available commands.

primary\_ha> enable

Password:

primary\_ha# show failover state

|          |     | State   |
|----------|-----|---------|
| This hos | t - | Primary |

Standby Ready None

Other host - Secondary

Active None

====Configuration State===

Sync Skipped - STANDBY

====Communication State===

Mac set

primary\_ha#

步驟4.交換活動對等體(可選)

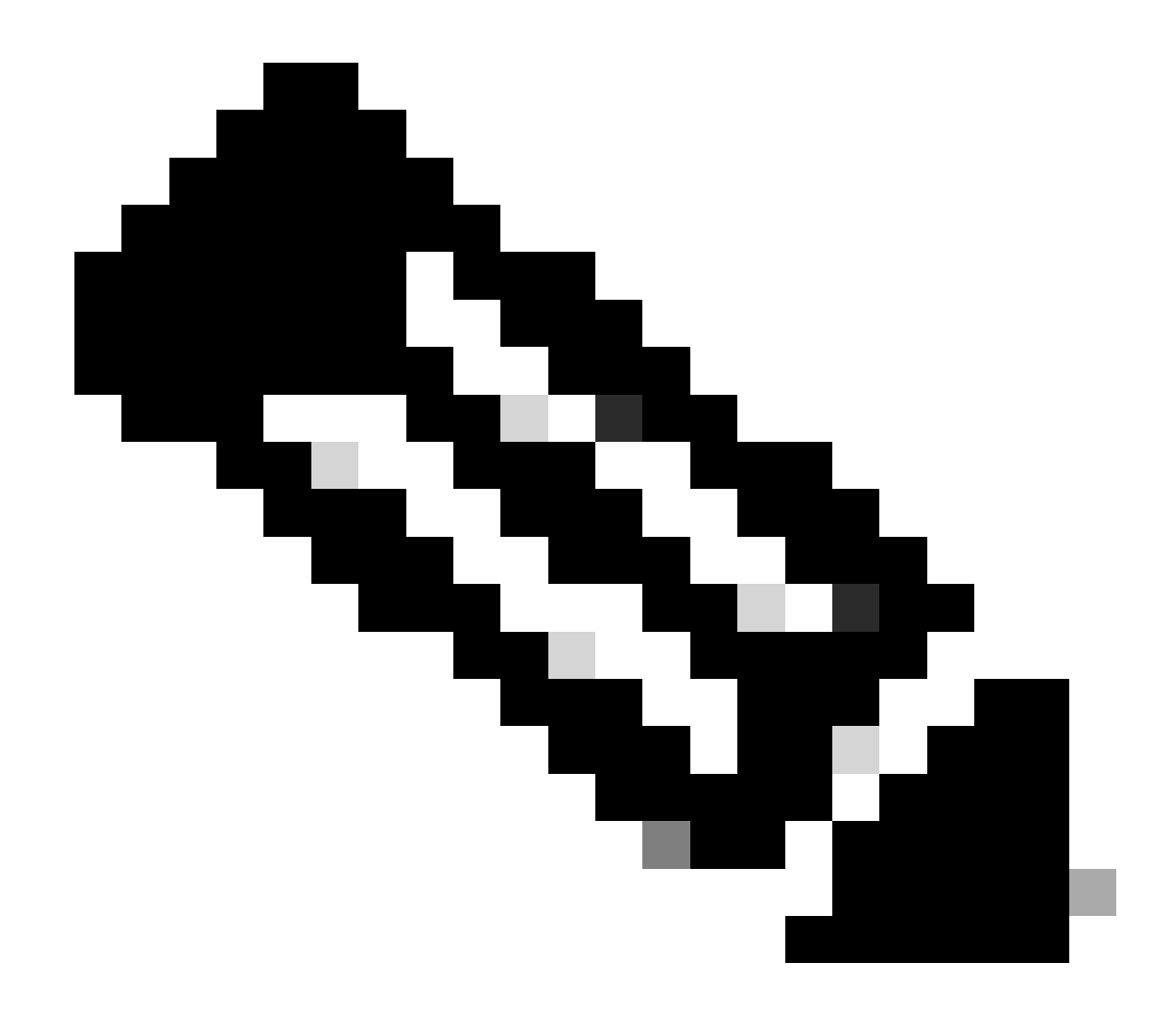

附註:如果輔助裝置處於活動狀態,它不會對操作有任何影響。

將主裝置設定為主用裝置,將輔助裝置設定為備用裝置,這是幫助跟蹤可能發生的任何故障轉移的 最佳實踐。

在此案例中,FTD Active現為Standby,可以使用手動故障切換將其設回Active。

• 導覽至Devices > High Availability。

| Ф | Firewall Device Ma | nager                 | RED<br>Monitoring | Policies     | 司王<br>Objects        | Device       | c: frepower                         |             | 0.                       | ٩        | ۲           | ?                        | :               | admin<br>Administrator | v      | cisce SECURE |
|---|--------------------|-----------------------|-------------------|--------------|----------------------|--------------|-------------------------------------|-------------|--------------------------|----------|-------------|--------------------------|-----------------|------------------------|--------|--------------|
|   | a<br>c             | lodel<br>Sisco Firepo | wer Threat Defer  | use for VMwa | Software<br>7.2.8-25 | VD8<br>353.0 | Intrusion Rule Upd<br>20220511-1540 | Liste Cloud | Services<br>t Registered | Register | Hig<br>Priz | h Availabil<br>nary Devi | ity<br>ce: Stan | dby 2 Peer             | Active |              |
|   |                    |                       |                   |              |                      |              | 2                                   |             |                          |          |             |                          | Interne         |                        |        |              |
|   |                    |                       |                   | G            | isco Firepowe        | r Threat Def | fense for VMware O                  |             |                          |          |             |                          | DNS Ser         | ver                    |        |              |
|   |                    |                       | C root            | Network      |                      | <u></u>      | 1 62 63                             |             |                          | ISP/MANU | Geteway     | 0                        | NTP Ser         | ver<br>License         |        |              |
|   |                    |                       |                   |              |                      |              | <b>60</b>                           |             |                          |          |             |                          |                 |                        |        |              |

高可用性

• 選擇Switch Mode。

| Firewall Device Manager Monitoring Policies Objects Device: finepower                                           | 5. 🚑 🗐 ? 🗄 admin<br>Administrator                      | · ditto SECURE          |
|----------------------------------------------------------------------------------------------------|--------------------------------------------------------|-------------------------|
| Device Summary<br>High Availability                                                                             |                                                        |                         |
| Primary Device<br>Current Device Mode: Standby 2 Peer: Active Ealtower History Deployment History               |                                                        | Resume HA               |
| High Availability Configuration<br>Select and configure the peer device based on the following characteristics. | Failover Criteria<br>INTERFACE FAILURE THRESHOLD       | Suspend HA     Break HA |
| GENERAL DEVICE INFORMATION     Model     Cisco Firepower Threat Defense for VMware                              | Fairre Criteria<br>Number of failed interfaces exceeds | •=** Switch Mode        |

交換模式

• 選擇OK以確認故障轉移。

| Make This Device the Active Pe                                                                                                    | 8      | ×  |  |  |  |  |  |
|----------------------------------------------------------------------------------------------------|--------|----|--|--|--|--|--|
| Please check whether the active unit is currently running a deployment job. If you switch modes while a deployment job is in progress, the job will fail and you will lose your configuration changes. |        |    |  |  |  |  |  |
| Are you sure you want to switch modes to make this device the active unit?                                                                                                    |        |    |  |  |  |  |  |
|                                                                                                    | CANCEL | ОК |  |  |  |  |  |
|                                                                                                    |        |    |  |  |  |  |  |

### 在升級結束時驗證HA狀態並完成故障轉移。

| þ | Firewall Device M | lanager                | 题<br>Monitoring  | ©<br>Policies | 司王<br>Objects        | Device       | : firepower                            |                             | Ð            | ٩         | ۲       | ?        | :                  | admin<br>Administrat | or ~      | -disda<br>cisco | SECURE |
|---|-------------------|------------------------|------------------|---------------|----------------------|--------------|----------------------------------------|-----------------------------|--------------|-----------|---------|----------|--------------------|----------------------|-----------|-----------------|--------|
|   |                   | Model<br>Cisco Firepor | wer Threat Defen | se for VMwa   | Software<br>7.2.8-25 | VDB<br>353.0 | Intrusion Rule Update<br>20220511-1540 | Cloud Service<br>Not Regist | s<br>tered ( | Register  | Pric    | nary Dev | lley<br>Ace: Activ | n (2 Pee             | : Standby |                 |        |
|   |                   |                        | ſ                |               |                      |              |                                        |                             |              |           |         |          | laterne            | ot                   |           |                 |        |
|   |                   |                        |                  | -             | lisco Firepower      | Threat Def   | Ionse for Wilware                      | MONT                        |              |           |         |          | DNS Ser            | ver                  |           |                 |        |
|   |                   |                        | C Inide I        | ietwork       |                      |              | n 6/2 6/3                              | COMBOLE                     |              | 59/10.000 | Cateway | 0<br>•   | ) NTP Ser          | ver<br>License       |           |                 |        |
|   |                   |                        |                  |               |                      |              | <b>00</b>                              |                             |              |           |         |          |                    |                      |           |                 |        |

裝置

#### 步驟5.最終部署

• 通過按一下Deploy(部署)頁籤下的DEPLOY NOW(立即部署)將策略部署到裝置。

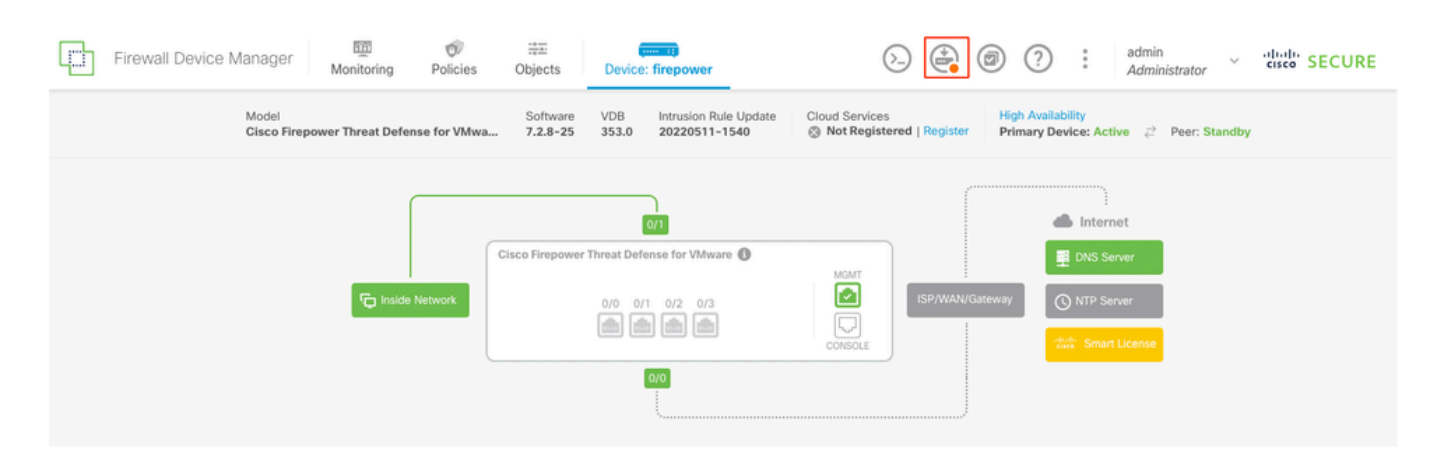

| Pendir | na C | han | aes |
|--------|------|-----|-----|
|        | ·    |     |     |

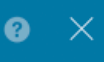

| 0 | Last Deployment Completed Successfully<br>14 Oct 2024 06:26 PM. See Deployment History |                                                                                      |   |  |  |  |
|---|----------------------------------------------------------------------------------------|--------------------------------------------------------------------------------------|---|--|--|--|
|   | Deployed Version (14 Oct 2024 06:26 PM)                                                | Pending Version                                                                      | D |  |  |  |
| Ø | Rule Update Version Edited: 20220511-1540                                              |                                                                                      |   |  |  |  |
|   | lastSuccessSRUDate: 2024-10-08 06:15:04Z                                               | 2024-10-14 12:53:26Z                                                                 | L |  |  |  |
|   | -                                                                                      | lspversions[1]: 20220511-1540                                                        | L |  |  |  |
| 0 | VDB Version Edited: 353                                                                |                                                                                      | l |  |  |  |
| θ | Snort Version Added: 3.1.21.800-2                                                      |                                                                                      | L |  |  |  |
|   | -                                                                                      | <pre>snortVersion: 3.1.21.800-2</pre>                                                |   |  |  |  |
|   | -                                                                                      | <pre>snortPackage: /ngfw/var/sf/snort-3.1.21.800-2/snor<br/>name: 3.1.21.800-2</pre> | L |  |  |  |
| 0 | Data SSL Cipher Setting Edited: DefaultDataSSLCipherSetting                            |                                                                                      |   |  |  |  |
| Ø | SSL Cipher Edited: DefaultSSLCipher                                                    |                                                                                      |   |  |  |  |
|   | 1                                                                                      | protocolVersions[0]: TLSV1                                                           |   |  |  |  |
|   | -                                                                                      | protocolVersions[2]: TLSV1_1                                                         |   |  |  |  |
| 0 | Intrusion Policy Edited: Security Over Connectivity - Cisco Talos                      |                                                                                      |   |  |  |  |
| Ø | Intrusion Policy Edited: Maximum Detection - Cisco Talos                               |                                                                                      |   |  |  |  |
| N | IORE ACTIONS V                                                                         | CANCEL DEPLOY NOW ~                                                                  |   |  |  |  |
|   |                                                                                        |                                                                                      |   |  |  |  |

# 驗證

策略部署

若要確認HA狀態和升級是否完成,您必須確認狀態: 主要:Active(作用中) 輔助:備用就緒

兩者都使用最近變更的版本(本例中為7.2.8)。

| Firewall Device Manager Binder Policies            | Device: firepower                                               | (>) (a) (C) (?) (administrator ~ "lador SECURE                          |
|----------------------------------------------------|-----------------------------------------------------------------|-------------------------------------------------------------------------|
| Model<br>Cisco Firepower Threat Defense for Villwa | Software 7.2.8-25 VD8 Intrusion Rule Update 353.0 20220511-1540 | Cloud Services High Availability Primary Device: Active 😨 Peer: Standby |
|                                                    |                                                                 |                                                                         |
|                                                    | Cisco Firepower Threat Defense for Valware                      | E Chuis Server                                                          |
| 🔁 inside Network                                   |                                                                 | CSPYMAN/Galeway                                                         |
|                                                    | 69                                                              |                                                                         |

容錯移轉

• 在CLI上,使用show failover states命令和show failoverflow命令檢查故障切換狀態,以瞭解更 多詳細資訊。

Cisco Firepower可擴展作業系統(FX-OS)v2.12.1(內部版本73) 適用於VMware v7.2.8的Cisco Firepower威脅防禦(內部版本25)

State Last Failure Reason Date/Time This host - Primary Active None Other host - Secondary Standby Ready None ====Configuration State===

Mac set

> show failover state

> show failover

Failover On

Failover unit Primary

Failover LAN Interface: failover-link GigabitEthernet0/2 (up)

Reconnect timeout 0:00:00 Unit Poll frequency 1 seconds, holdtime 15 seconds Interface Poll frequency 5 seconds, holdtime 25 seconds Interface Policy 1 Monitored Interfaces 3 of 311 maximum MAC Address Move Notification Interval not set failover replication http Version: Ours 9.18(4)210, Mate 9.18(4)210 Serial Number: Ours 9A1QUNFWPK1, Mate 9A45VNEHB5C Last Failover at: 14:13:56 UTC Oct 15 2024 This host: Primary - Active Active time: 580 (sec) slot 0: ASAv hw/sw rev (/9.18(4)210) status (Up Sys) Interface diagnostic (0.0.0.0): Normal (Waiting) Interface inside (192.168.45.1): Normal (Waiting) Interface outside (192.168.1.10): Normal (Waiting) slot 1: snort rev (1.0) status (up) slot 2: diskstatus rev (1.0) status (up) Other host: Secondary - Standby Ready Active time: 91512 (sec) Interface diagnostic (0.0.0.0): Normal (Waiting) Interface inside (0.0.0.0): Normal (Waiting) Interface outside (0.0.0.0): Normal (Waiting) slot 1: snort rev (1.0) status (up) slot 2: diskstatus rev (1.0) status (up)

#### Stateful Failover Logical Update Statistics

| Link : failover- | -link Gigab <sup>-</sup> | itEthernet0, | /2 (up) |      |
|------------------|--------------------------|--------------|---------|------|
| Stateful Obj     | xmit                     | xerr         | rcv     | rerr |
| General          | 11797                    | 0            | 76877   | 0    |

| sys cmd         | 11574 | 0 | 11484 | 0 |
|-----------------|-------|---|-------|---|
| up time         | 0     | 0 | 0     | 0 |
| RPC services    | 0     | 0 | 0     | 0 |
| TCP conn        | 0     | 0 | 0     | 0 |
| UDP conn        | 176   | 0 | 60506 | 0 |
| ARP tbl         | 45    | 0 | 4561  | 0 |
| Xlate_Timeout   | 0     | 0 | 0     | 0 |
| IPv6 ND tbl     | 0     | 0 | 0     | 0 |
| VPN IKEv1 SA    | 0     | 0 | 0     | 0 |
| VPN IKEv1 P2    | 0     | 0 | 0     | 0 |
| VPN IKEv2 SA    | 0     | 0 | 0     | 0 |
| VPN IKEv2 P2    | 0     | 0 | 0     | 0 |
| VPN CTCP upd    | 0     | 0 | 0     | 0 |
| VPN SDI upd     | 0     | 0 | 0     | 0 |
| VPN DHCP upd    | 0     | 0 | 0     | 0 |
| SIP Session     | 0     | 0 | 0     | 0 |
| SIP Tx 0        | 0     | 0 | 0     |   |
| SIP Pinhole     | 0     | 0 | 0     | 0 |
| Route Session   | 1     | 0 | 0     | 0 |
| Router ID       | 0     | 0 | 0     | 0 |
| User-Identity   | 0     | 0 | 30    | 0 |
| CTS SGTNAME     | 0     | 0 | 0     | 0 |
| CTS PAC         | 0     | 0 | 0     | 0 |
| TrustSec-SXP    | 0     | 0 | 0     | 0 |
| IPv6 Route      | 0     | 0 | 0     | 0 |
| STS Table       | 0     | 0 | 0     | 0 |
| Umbrella Device | -ID 0 | 0 | 0     |   |
| Rule DB B-Sync  | 0     | 0 | 30    | 0 |
| Rule DB P-Sync  | 1     | 0 | 266   | 0 |
| Rule DB Delete  | 0     | 0 | 0     | 0 |

#### Logical Update Queue Information

|         | Cur | Max | Total  |
|---------|-----|-----|--------|
| Recv Q: | 0   | 31  | 123591 |
| Xmit Q: | 0   | 1   | 12100  |

如果兩個FTD位於相同版本上,而HA狀態為正常,則升級已完成。

#### 關於此翻譯

思科已使用電腦和人工技術翻譯本文件,讓全世界的使用者能夠以自己的語言理解支援內容。請注 意,即使是最佳機器翻譯,也不如專業譯者翻譯的內容準確。Cisco Systems, Inc. 對這些翻譯的準 確度概不負責,並建議一律查看原始英文文件(提供連結)。